# DATA BARANG, KARYAWAN, SUPLAYER DAN PELANGGAN

Merupakan form untuk menginputkan dan mengetahui data mengenai data barang,karyawan,suplayer dan pelanggan di dian aqua. Dalam Form Anggota ada 6 tombol, yaitu :

- 1. Tombol Baru; untuk memasukkan data anggota baru, klik **Baru** kemudian isikan datanya lengkap lalu klik **Simpan**.
- 2. Tombol Cari;untuk mencari data,ketikkan kode anggota yang diinginkan lalu klik **cari**.
- 3. Tombol Simpan; Untuk menyimpan data baru atau menyimpan data setelah diedit.
- 4. Tombol Ubah; Untuk melakukan pengeditan data jika diperlukan setelah mengubah data klik **Simpan**.
- 5. Tombol Hapus; Untuk menghapus data yang diinginkan(dengan sorot data yang diinginkan lalu klik **Hapus**).
- 6. Tombol Keluar;Untuk mengakhiri atau menutup form

# TRANSAKSI PENJUALAN DAN PEMBELIAN

Merupakan form untuk menginputkan data transaksi penjualan dan pembelian. Dalam Form ini ada 6 tombol, yaitu :

- 1. Tombol Baru; untuk memasukkan data buku baru, klik **Baru** kemudian isikan datanya lengkap lalu klik **Simpan**.
- 2. Tombol Simpan; Untuk menyimpan data baru atau menyimpan data setelah diedit.
- 3. Tombol Ubah; Untuk melakukan pengeditan data jika diperlukan setelah mengubah data kliik **Simpan**.
- 4. Tombol Batal; Untuk membatalkan data yang telah di inputkan
- 5. Tombol Keluar;Untuk mengakhiri atau menutup form.

## TRANSAKSI PEMESANAN

Merupakan form untuk menginputkan data transaksi pemesanan. Dalam Form ini ada 6 tombol, yaitu :

1. Tombol Baru; untuk memasukkan data buku baru, klik **Baru** kemudian isikan datanya lengkap lalu klik **Simpan**.

- 2. Tombol Simpan; Untuk menyimpan data baru atau menyimpan data setelah diedit.
- 3. Tombol Ubah; Untuk melakukan pengeditan data jika diperlukan setelah mengubah data klik **Simpan**.
- 4. Tombol Batal; Untuk membatalkan data yang telah di inputkan
- 5. Tombol Keluar;Untuk mengakhiri atau menutup form.

#### ADMIN

Merupakan form untuk menginputkan dan mengetahui pengguna atau orang yang berhak akses diperpustakaan SMA Negeri 1 Baturetno.Pada form hak akses ada 2 pengguna yaitu administrator dan user. Pada Form administrator ada 4 tombol yaitu:

- 1. Tombol Ganti Admin; untuk melakukan pengeditan data user jika diperlukan setelah mengubah data klik **Ganti Admin**.
- 2. Tombol Tambah User; Untuk memasukkan data user baru sekaligus berfungsi menyimpan data user.
- 3. Tombol Hapus User; Untuk menghapus data user yang diinginkan dengan cara klik data yang diinginkan lalu klik **Hapus user**.
- 4. Tombol Keluar; Untuk mengakhiri program atau keluar dari form hak akses.

Pada form data user terdapat 2 tombol yaitu:

- 1. Tombol Ganti; Untuk mengganti data user sekaligus menyimpan data yang diubah.
- 2. Tombol Keluar; Untuk mengakhiri program atau keluar dari form hak akses.

#### LAPORAN PELANGGAN

Merupakan hasil output dari keseluruhan data pelanggan dian aqua dengan klik laporan anggota kemudian klik preview untuk melihatnya dan klik gambar printer dan laporan langsung dicetak sesuai dengan tanggal cetak tanggal tersebut.

# LAPORAN PENJUALAN DAN PEMBELIAN PER NOMER TRANSAKSI

Merupakan hasil output dari transaksi penjualan dan pengembalian secara per nomer transaksi yaitu pilih status pembelian atau penjualan kemudian pilih tanggal transaksi pembelian atau penjualan dari awal periode sampai akhir periode sesuai dengan tanggal yang diinginkan.

## LAPORAN PENJUALAN DAN PEMBELIAN PER PERIODE

Merupakan hasil output dari transaksi penjualan dan pengembalian secara per periode yaitu pilih status pembelian atau penjualan kemudian pilih tanggal transaksi pembelian atau penjualan dari awal periode sampai akhir periode sesuai dengan tanggal yang diinginkan.

## **Programmer**

Menginformasikan mengenai siapa pembuat aplikasi ini, alamat dan identitas lain yang berkaitan dengan pembuat aplikasi. Klik **Close** untuk menutup.

<< Selamat Mengenal dan Terimakasih >>